Topic: How to view upcoming schedules in CV

## Solution:

- 1.) Click the X to the right of the END date to clear the field.
- 2.) Click the Find button.
- 3.) You should now see all upcoming shifts listed.

| ≡ CareVoyant 💾 🕓 🌲 📽          |                                                          |                          |                           |       | JESSE BARNES    |
|-------------------------------|----------------------------------------------------------|--------------------------|---------------------------|-------|-----------------|
| 1 Clinical Notes Manager      |                                                          |                          |                           |       |                 |
| Care Plan                     | Care Plan - Aide                                         | Certification            | CV Docs                   | eFax  | Inbound Mgr 🔹 🗲 |
| Patient Employee<br>Q         | Start Date End Date   8 - PF × 05/15/2023 × 🖬 05/15/2023 | Note Type Note           | e Status <sub>× 👻</sub> 🗳 | • 🔻 🌔 | Find Clear      |
| Patient Note Name             | Note Date Note Time Document Time No                     | te Status Physician Er   | mployee Dis               | TA PL | SI PA RG        |
|                               |                                                          |                          |                           |       |                 |
|                               |                                                          |                          |                           |       |                 |
|                               |                                                          |                          |                           |       |                 |
|                               |                                                          |                          |                           |       |                 |
| $\equiv$ CareVoyant           |                                                          |                          |                           |       |                 |
| ↑ My HC Schedules             |                                                          |                          |                           |       |                 |
| Care Plan                     | Care Plan - Aide 🗈 Care Su                               | mmary Certification      | Clin Note M               |       |                 |
| Employee*<br><. 000000203 - × | Start Date End Date 05/04/2023                           |                          | Patient<br>Q              |       |                 |
| Patient                       | Schedule Date Schedule Time                              | Employee                 |                           |       |                 |
| ATMES, 1040201 (37)           | 05/27/2023 6:00 AM - 2:00                                | PM (08:00)               |                           |       |                 |
| 801, 2000 (11)                | 05/29/2023 7:00 AM - 2:30                                | PM (07:30)               |                           |       |                 |
| 801, 2040 (0)                 | 05/30/2023 6:30 AM - 2:30                                | PM (08:00)               |                           |       |                 |
| 801, 2010 (1)                 | 06/01/2023 6:30 AM - 2:30                                | PM (08:00)               |                           |       |                 |
| ATMED, 10402014 (27)          | 06/03/2023 6:00 AM - 2:00                                | PM (08:00)               |                           |       |                 |
| 801, 2010 (1)                 | 06/05/2023 7:00 AM - 2:30                                | PM (07:30)               |                           |       |                 |
| Min. (1947) 484 (11)          | 06/06/2023 6:30 AM - 2:30                                | PM (08:00)               |                           |       |                 |
|                               |                                                          |                          |                           |       |                 |
|                               | 06/07/2023 6:30 AM - 2:30                                | PM (08:00)               |                           |       |                 |
| B1, 2847-08 (2)               | 06/07/2023 6:30 AM - 2:30<br>06/08/2023 6:30 AM - 2:30   | PM (08:00)<br>PM (08:00) |                           |       |                 |